| <u></u>                | EMPRESA SOCIAL DEL | Código: ES-SP-MA-050<br>Versión: 1 |
|------------------------|--------------------|------------------------------------|
|                        |                    | Fecha de elaboración: 20/04/2017   |
| Red Salud Armenia      | NIT: 801001440-8   | Fecha de revisión: 28/07/2017      |
| La red que cuida de ti |                    | Página: Página 1 de 13             |
|                        |                    |                                    |

| Nombre del Documento: | Manual de consulta en listas<br>restrictivas | Unidad<br>Administrativa: | Subgerencia de<br>Planificación<br>Institucional |
|-----------------------|----------------------------------------------|---------------------------|--------------------------------------------------|
|-----------------------|----------------------------------------------|---------------------------|--------------------------------------------------|

# MANUAL DE CONSULTA EN LISTAS RESTRICTIVAS (SARLAFT)

Subgerencia de Planificación Insitucional

**Fecha de la próxima actualización:** Mayo de 2018 La estrategia de administración de riesgos ayuda a complementar y fortalecer las políticas, estructura organizacional, procedimientos y actividades de la Entidad.

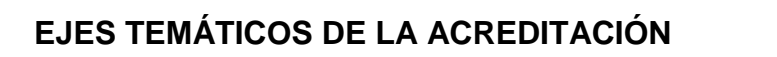

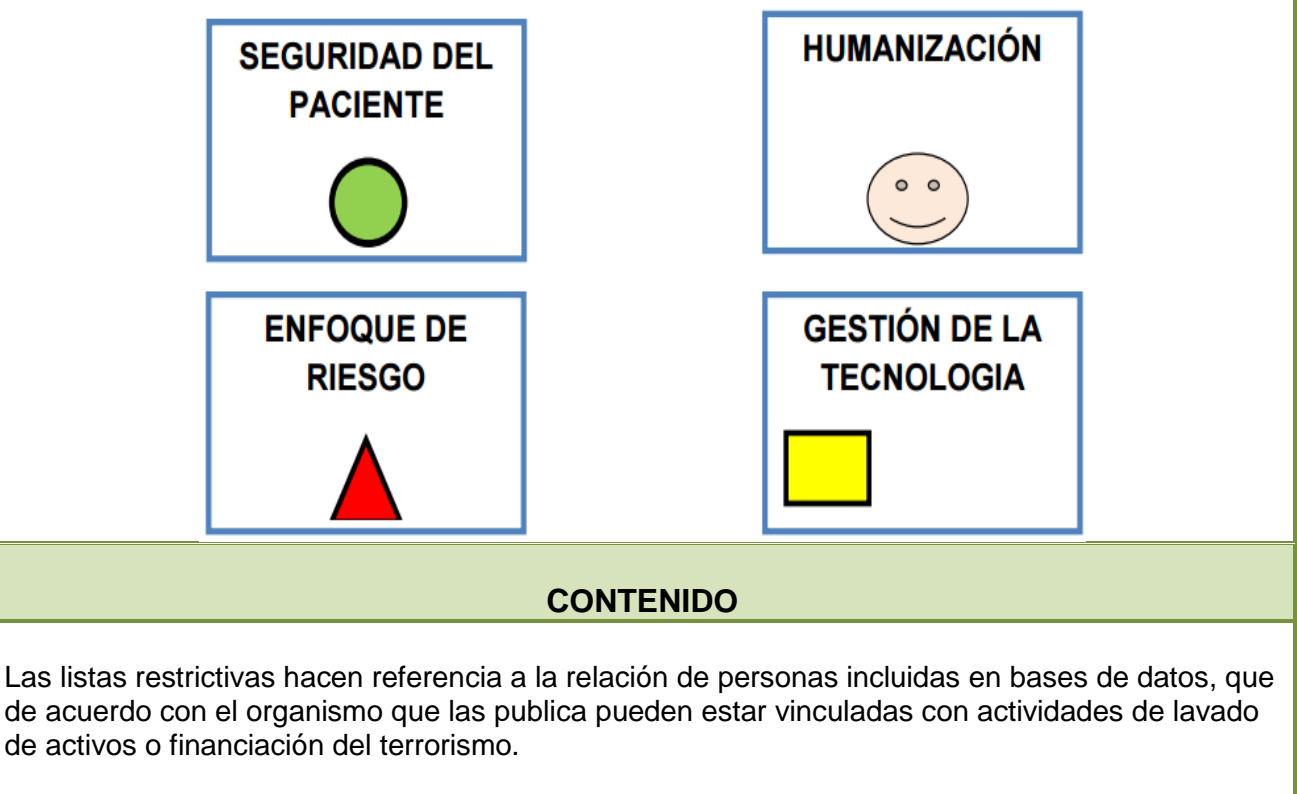

En el Sistema de Administración de Riesgo de Lavado de Activos y Financiación del Terrorismo

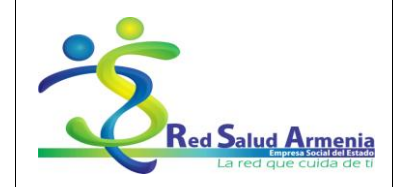

| Nombre del Documento:Manual de consulta en listas<br>restrictivasUnidad<br>Administrativa:Subge<br>Plani<br>Insti | ∍rencia de<br>ificación<br>itucional |
|----------------------------------------------------------------------------------------------------|--------------------------------------|
|----------------------------------------------------------------------------------------------------|--------------------------------------|

de Red Salud Armenia, se establece la consulta de los empleados, clientes y proveedores en dos listas restrictivas las cuales se detallan a continuación:

1. Lista del Consejo de seguridad de las Naciones Unidas: Listas de todas las personas y entidades sujetas a sanciones impuestas por el Consejo de Seguridad, debido a su vinculación con el terrorismo y el financiamiento del terrorismo.

2. Lista OFAC" (Office of Foreign Assets Control): Lista de la Oficina de Control de Bienes Extranjeros del Departamento del Tesoro de los Estados Unidos, listado de empresas y personas vinculadas por tener relaciones con dinero proveniente del narcotráfico en el mundo. Las personas naturales o jurídicas reportadas no pueden hacer transacciones financieras o tener negocios comerciales con los Estados Unidos y la empresa de dicho país que tenga relación con ellos incurre en un delito.

# INTRODUCCIÓN

Para dar cumplimiento a la circular 000009 de 2016 de la Superintendencia Nacional de Salud, se debe realizar la consulta en listas restrictivas a los empleados, clientes, proveedores y demás terceros con los que Red Salud Armenia tiene relación de acuerdo a la política de SARLAFT definida por la Entidad.

# OBJETIVO

El presente manual tiene como objetivo explicar detalladamente como realizar la consulta de una persona natural o una persona jurídica en las listas del Consejo de seguridad de las Naciones Unidas y la OFAC" (Office of Foreign Assets Control).

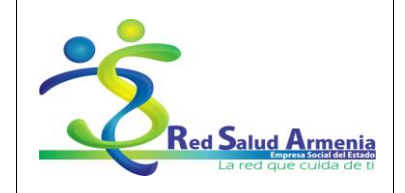

| ľ | Nombre del Documento:                                                                                                    | Manual de consulta en listas<br>restrictivas                                                                                                    | Unidad<br>Administrativa: | Subgerencia de<br>Planificación<br>Institucional |
|---|----------------------------------------------------------------------------------------------------|----------------------------------------------------------------------------------------------------|---------------------------|--------------------------------------------------|
|   | Contenido<br>1. Lista del Consejo de<br>Paso 1. Ingrese al siguien<br>Paso 2. ¿Cómo buscar?<br>Paso 3. Ejemplos de búso<br>2. Lista OFAC (Office of<br>Paso 1. Ingrese al siguien<br>Paso 2. ¿Cómo buscar?<br>Paso 3. Ejemplos de búso<br>3. Soporte de las búsou<br>4. Conclusión: | seguridad de las Naciones Unida<br>te link de búsqueda:<br>quedas:<br>Foreign Assets Control)<br>te Link de búsqueda: https://sanc<br>quedas:<br>edas en listas restrictivas | s<br>tionssearch.ofac.tre |                                                  |
|   |                                                                                                    |                                                                                                    |                           |                                                  |

| EMPRESA SOCIAL DEL<br>ESTADO<br>ARMENIA QUINDIO<br>NIT: 801001440-8 | Código: ES-SP-MA-050<br>Versión: 1<br>Fecha de elaboración: 20/04/2017<br>Fecha de revisión: 28/07/2017<br>Página: Página 4 de 13 |
|---------------------------------------------------------------------|----------------------------------------------------------------------------------------------------|
|---------------------------------------------------------------------|----------------------------------------------------------------------------------------------------|

| Nombre del Documento: | Manual de consulta en listas<br>restrictivas | Unidad<br>Administrativa: | Subgerencia de<br>Planificación<br>Institucional |  |
|-----------------------|----------------------------------------------|---------------------------|--------------------------------------------------|--|
|-----------------------|----------------------------------------------|---------------------------|--------------------------------------------------|--|

### Paso a paso consulta en listas restrictivas

# 1. Lista del Consejo de seguridad de las Naciones Unidas

Paso 1. Ingrese al siguiente link de búsqueda: https://scsanctions.un.org/fop/fop?xml=htdocs/resources/xml/sp/consolidated.xml&xslt=htdocs/resources/xsl/sp/consolidated.xsl

Seguidamente aparece la siguiente ventana:

| https://scanstinus.up.org/fac/f                      |                                                                                                    |
|------------------------------------------------------|----------------------------------------------------------------------------------------------------|
| Res. List                                            | apannentoucare 2 - C C scanttonsun.org A S Sanctons List search                                                                                                    |
|                                                      | Lista Consolidada de Sanciones del Consejo de Seguridad de las Naciones Unidas                                                                                                    |
| Generada el: 24                                      | u marzo 2017                                                                                                    |
| "Generada el" se<br>sustantiva de la<br>de la Lista. | ₂ refiere a la fecha en que el usuario accedió a la Lista y no a la fecha de la última actualización<br>Lista. En el sitio web del Consejo / Comité figura información sobre las actualizaciones sustantivas |
| Composición d                                        | e la Lista                                                                                                    |
| La lista consta d<br>A. Personas<br>B. Entidades y   | e las dos secciones que se especifican a continuación:<br>otros grupos                                                                                                    |
| Puede consultar                                      | se información sobre la supresión de nombres de la Lista en las siguientes páginas web:                                                                                                    |

#### Paso 2. ¿Cómo buscar?

Se da la opción buscar presionando las teclas (Control + "F"), enseguida debe aparecer el cuadro buscar:

| *                | EMPRESA SOCIAL DEL<br>ESTADO<br>ARMENIA QUINDIO | Código: ES-SP-MA-050<br>Versión: 1<br>Fecha de elaboración: 20/04/2017 |
|------------------|-------------------------------------------------|------------------------------------------------------------------------|
| NIT: 801001440-8 | NIT: 801001440-8                                | Fecha de revisión: 28/07/2017                                          |
|                  |                                                 | Página: Página 5 de 13                                                 |

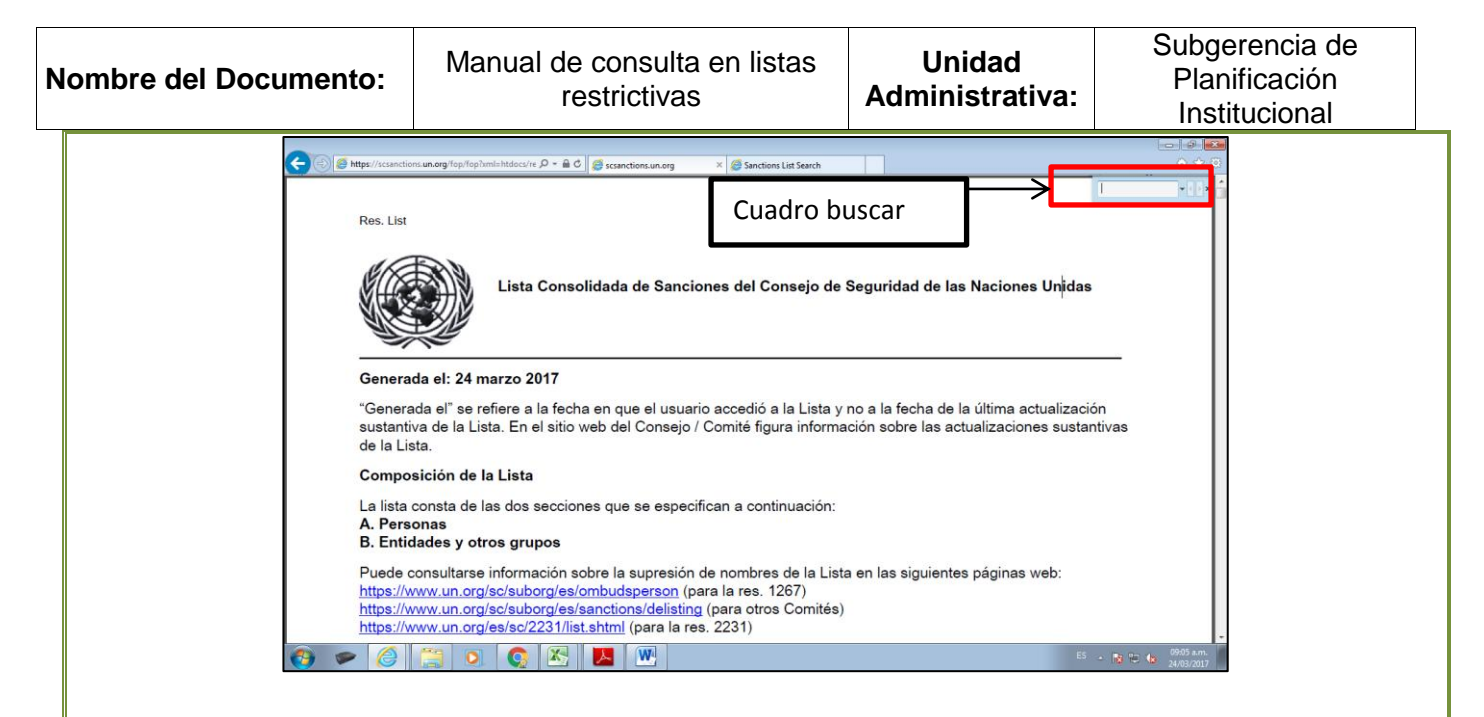

### Paso 3. Ejemplos de búsquedas:

Se ingresa el número de identificación o el nombre de la persona natural o jurídica y se presiona la tecla "Enter"

a) A continuación un ejemplo de una búsqueda por el número de identificación 28940000602.
 b)

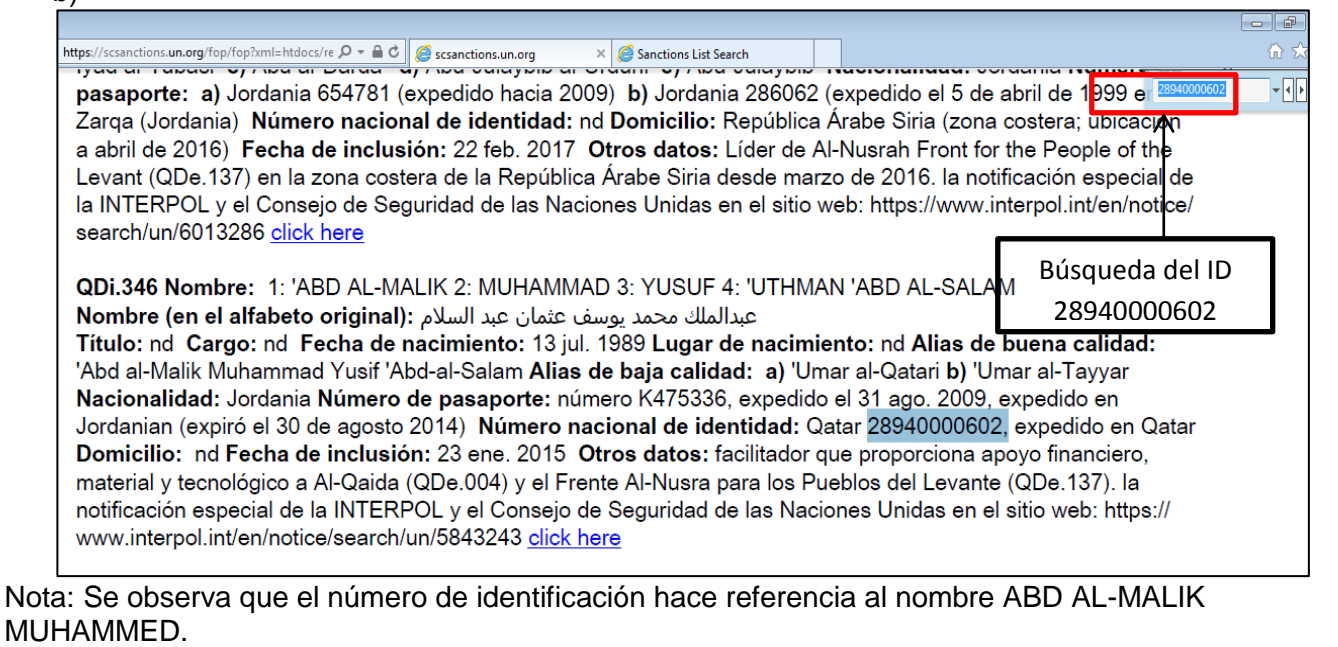

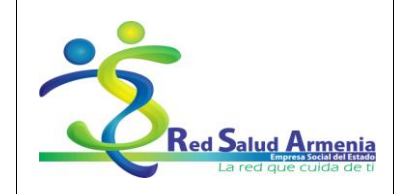

| Nombre del Documento:                                                                                                    | Manual de consulta en listas<br>restrictivas                                                                                                    | Unidad<br>Administrativa:                                                                                                    | Subgerencia de<br>Planificación<br>Institucional                                                                                                    |  |  |
|----------------------------------------------------------------------------------------------------|----------------------------------------------------------------------------------------------------|----------------------------------------------------------------------------------------------------|----------------------------------------------------------------------------------------------------|--|--|
| c) A continuación un<br>nombre de una pe                                                                                                    | ejemplo de una búsqueda por el<br>rsona se recomienda solo poner e                                                                                                    | nombre de Ricardo<br>el primer apellido el                                                                                                    | Pérez, (para buscar el<br>n el cuadro buscar)                                                                                                    |  |  |
| <ul> <li>tps://scsanctions.un.org/fop/fop/top/top/top/top/top/top/top/top/top/t</li></ul>                                                                                                    | nombre de una persona se recomienda solo poner el primer apellido en el cuadro buscar.          Image: Construction: A a prime: The construction: Table a prime: Table a prime: Table a prim: Table a prim: Table a prime |                                                                                                    |                                                                                                    |  |  |
| <ul> <li>Búsqueda por ape<br/>nctions.un.org/fop/fop2ml=htdo<br/>calidad: nd Nacion<br/>Somalia Fecha de<br/>Seguridad de las N<br/>QDi.248 Nombre:<br/>Título: nd Cargo:<br/>Poblacion, Mandalu<br/>Alias de baja calio<br/>Filipinas Número d<br/>Tagkawayan, Quez<br/>jun. 2008 (informac<br/>Fue arrestado por I<br/>Nota: No se encuentran co<br/>Búsqueda por ID     </li> </ul> | Ilido<br>s/re P   C   scanctions.un.org   Sanctions List 3<br>nalidad: Somalia Número de pasaporte: nd Nú<br>inclusión: 12 abr. 2010 Otros datos: la notifi<br>aciones Un<br>Adobe Reader<br>1: RICARI<br>nd Fecha<br>Jyong City,<br>lad: a) Ric<br>e pasapor<br>son, Filipina - by Denengay Tigno, Hyongori, Hogr<br>ión modificada 13 dic. 2011) Otros datos: Miel<br>as autoridades filipinas el 14 de marzo de 2011.<br>Dincidencias en la búsqueda por a                                                                                                    | iearch<br>gomez<br>cacign especial de la INTER<br>se encentró ninguna<br>do Gómez<br>Aceptar<br>boorteneat, ringuna<br>cacign especial de la INTER<br>arais<br>s b)<br>ujib l<br>araan<br>boorteneat, ringuna<br>Fech<br>mbro del Movimiento Rajah<br>La revisión realizada en cu<br>apellido. | ad: nd Domicilio:<br>RPOL y el Consejo de<br>/5774682 <u>click here</u><br>o Street, Barangay<br>Abdul Karim Ayeras<br><b>Vacionalidad:</b><br>gay Mangayao,<br>a <b>de inclusión:</b> 4<br>Solaiman (QDe.128).<br>Implimiento de la |  |  |

| Red Salud Armenia<br>La red que cuida de ti                                                                                                    | EMPRESA SOCIAL DEL<br>ESTADO<br>ARMENIA QUINDIO<br>NIT: 801001440-8                                                                                                    | Código: ES-SP-<br>Versión: 1<br>Fecha de elabor<br>Fecha de revisió<br>Página: Página                                                                                                    | MA-050<br>ación: 20/04/2017<br>on: 28/07/2017<br>7 de 13                                                                                                    |
|----------------------------------------------------------------------------------------------------|----------------------------------------------------------------------------------------------------|----------------------------------------------------------------------------------------------------|----------------------------------------------------------------------------------------------------|
| ombre del Documento:                                                                                                    | Manual de consulta en listas<br>restrictivas                                                                                                    | Unidad<br>Administrativa                                                                                                    | Subgerencia de<br>Planificación<br>Institucional                                                                                                    |
| calidad: nd Nacionalid<br>Somalia Fecha de inci<br>Seguridad de las Nacio<br>QDi.248 Nombre: 1: F<br>Título: nd Cargo: nd I<br>Poblacion, Mandaluyon<br>Alias de baja calidad:<br>Filipinas Número de pa<br>Tagkawayan, Quezon,<br>jun. 2008 (información u<br>Fue arrestado por las a<br>resolución 1822 (2008)<br>INTERPOL y el Conseju                                                                                                    | lad: Somalia Número de pasaporte: nd Nú (<br>lusión: 12 abr. 2010 Otros datos: la notifice<br>nes Unidas en el sitio web: https://www.intern<br>Adobe Reader<br>RICAR<br>g City<br>a) Rid<br>Secha<br>g City<br>a) Rid<br>Búsqueda del documento. No se e<br>Concuencia:<br>Búsqueda por l<br>Búsqueda por l<br>Búsqueda por l<br>del Consejo de Seguridad concluyó el 13 de l<br>o de Seguridad de las Naciones Unidas en el<br>k here                                                                                                    | Aceptar<br>Aceptar<br>Ace | ad: nd Domicilio:<br>RPOL y el Consejo de<br>/5774682 <u>click here</u><br>o Street, Barangay<br>Abdul Karim Ayeras<br>Nacionalidad:<br>ngay Mangayao,<br>a de inclusión: 4<br>I Solaiman (QDe.128).<br>umplimiento de la<br>ción especial de la<br>erpol.int/en/notice/ |
| Search/un/1523036 clic<br>Nota: No se encuentran c<br>2. Lista OFAC (Offic<br>Paso 1. Ingrese al siguio<br>Seguidamente aparece la<br>Seguidamente aparece la<br>Conserve en viru de EO 18<br>Office of For<br>Uta de Softy ) toda en viren de la<br>programa asociados con cadar<br>Lista de sonor<br>Uta de Softy ) toda en viren de la<br>programa asociados con cadar<br>Lista de sonor<br>Softy of con aparece<br>e umbal (e softy) en con aparece<br>e umbal (e softy) en con aparece<br>e de con aparece e umbal (e softy) en con aparece<br>e de con aparece e umbal (e softy) en con aparece<br>e de con aparece e umbal (e softy) en con aparece e umbal (e softy) en con aparece e umbal (e softy) en con aparece e e umbal (e softy) en con aparece e e umbal (e softy) en con aparece e e umbal (e softy) en con aparece e e umbal (e softy) en con aparece e e umbal (e softy) en con aparece e e um | er of Foreign Assets Control<br>ente Link de búsqueda: <u>https://</u><br>siguiente ventana:<br><b>A C</b><br>siguiente ventana:<br><b>A C</b><br>ente Link de sanciores divergueda: <u>https://</u><br>siguiente ventana:<br><b>A C</b><br>ente bisqueda ("Lista de sanciores Bisqueda") está diseñado para facilitar el uso a<br>s de bisqueda ("Lista de sanciores Bisqueda") está diseñado para facilitar el uso a<br>s de bisqueda ("Lista de sanciores Bisqueda") está diseñado para facilitar el uso a<br>s de bisqueda ("Lista de sanciores Bisqueda") está diseñado para facilitar el uso a<br>s de bisqueda ("Lista de sanciores Bisqueda") está diseñado para facilitar el uso a<br>s de doras sanciores continistrados por la OFAC, incluyendo la ista de exercisera de<br>s de doras sanciores conteniente no abol (uso) la ista de exercisera de<br>s de doras sanciores conteniente no abol (uso) la ista de exercisera de<br>s de doras sanciores conteniente no abol (uso) la ista de exercisera de<br>s de doras sanciores conteniente no abol (uso) la ista de exercisera de<br>s de doras sanciores conteniente no abol (uso) la ista de exercisera de<br>s de doras sanciores conteniente no abol (uso) de la ista de exercisera de<br>s de doras sanciores de la vender está dista de otras sanciones. Lista de contener contener de la de ancience de la ista de soncience de la la de de doras la contener de la la de doras de la la de do doras<br>abol de la la ista de SDN y / o de los derentes latas de otras sanciones. Lista de tanciones de<br>bisqueda no limita cualquier responsabilidad penal o civil por cualquier acto lievado a<br>abol de la la tat de SDN y / o de los derentes latas de sanciones de la Lista de sanciones de<br>bisqueda no limita cualquier responsabilidad penal o civil por cualquier acto lievado a<br>abol de la la tat de SDN y / o de los derentes latas de sanciones de la la de sanciones de la Lista de sanciones de la la de de la bara de sanciones de la la de de do de la la de do de la de do de la la de do do de la la de do de la de do do de la de do do de la la de do do de la la de do do de do de do de do de do de do d | número de identif<br>Sanctionssearch<br>Uscar<br>is os Nacionales Especialmento Designados y la<br>arcanola de sancionas de la búsqueda<br>de encarcidiamente Designados y la lista<br>de encarcidiamente que los usualos prestam<br>de encarcidiamente que los usualos prestam<br>de encarcidiamente que los usualos prestam<br>de encarcidiamente que los usualos prestam<br>de encarcidiamente que los usualos prestam<br>de encarcidiamente que los usualos prestam<br>de encarcidiamente que los usualos prestam<br>de encarcidiamente que los usualos prestam<br>de encarcidiamente que los usualos prestam<br>de encarcidiamente que los usualos prestam<br>de encarcidiamente que los usualos prestam<br>de encarcidiamente de sanciones Bunco<br>presentado e Lista de sanciones e búsqueda en<br>enciones de búsqueda en es un sustituto pres la<br>cabo como resultado de, o en relación eco<br>y Pre-<br>ar en todoos los<br>s y programas<br>m:<br>/Provincia: *                                                                                                    | icación.  .cofac.treas.gov/ .  .cofac.treas.gov/ .  .cofac.treas.gov/ .  .cofac.treas.gov/ .  .cofac.treas.gov/ .  .cofac.treas.gov/                                                                                                    |

|                                             | EMPRESA SOCIAL DEL                  | Código: ES-SP-MA-050             |
|---------------------------------------------|-------------------------------------|----------------------------------|
| $\sim$                                      | ESTADO                              | Fecha de elaboración: 20/04/2017 |
| Red Salud Armenia<br>La red que cuida de ti | ARMENIA QUINDIO<br>NIT: 801001440-8 | Fecha de revisión: 28/07/2017    |
|                                             |                                     | Página: Página 8 de 13           |
|                                             |                                     |                                  |

| Nombre del Documento: | Manual de consulta en listas<br>restrictivas | Unidad<br>Administrativa: | Subgerencia de<br>Planificación<br>Institucional |
|-----------------------|----------------------------------------------|---------------------------|--------------------------------------------------|
|-----------------------|----------------------------------------------|---------------------------|--------------------------------------------------|

Nota: se debe tener en cuenta que en los campos Type y Program deben tener seleccionadas las opciones "All" en inglés o "todas" en español, como se muestra en la figura anterior.

## Paso 2. ¿Cómo buscar?

Se realiza la búsqueda de la siguiente manera: para personas naturales o jurídicas se debe ingresar el nombre y seguidamente la opción buscar (search), sino se encuentran resultados se debe ingresar el número de identidad y seguidamente la opción buscar (search).

# Paso 3. Ejemplos de búsquedas:

Se ingresa el número de identificación o el nombre de la persona natural o jurídica y se presiona la tecla "Enter"

 a) Ejemplo de una búsqueda por nombre de la empresa Concretos Cali S.A. con ID 800150885 - 6

| Type:<br>Name:<br>ID #:<br>Program:                           | All            | Address:<br>City:<br>State/Province:*<br>Country: | All |       |
|---------------------------------------------------------------|----------------|---------------------------------------------------|-----|-------|
| Minimum Name Score:<br>Resultado (<br>Lookup Results: 1 Found | le la búsqueda | List:                                             | All | Reset |

b) Ejemplo de una búsqueda por NIT 800089683-5 de la empresa Prohuevo de Colombia Ltda. (Cuando se realice la búsqueda por ID se recomienda buscar sin dígito de verificación).

| Red Salud Armenia<br>La red que cuida de ti | EMPRESA SOCIAL DEL<br>ESTADO<br>ARMENIA QUINDIO<br>NIT: 801001440-8 | Código: ES-SP-MA-050<br>Versión: 1 |
|---------------------------------------------|---------------------------------------------------------------------|------------------------------------|
|                                             |                                                                     | Fecha de elaboración: 20/04/2017   |
|                                             |                                                                     | Fecha de revisión: 28/07/2017      |
|                                             |                                                                     | Página: Página 9 de 13             |

| Nombre del Do      | ocumento:                                                                                           | Manual de consulta en listas<br>restrictivas                                                               | ;                                            | Unidad<br>Administrativa              | Subgere<br>Planific<br>Institut     | ncia de<br>cación<br>cional |
|--------------------|----------------------------------------------------------------------------------------------------|----------------------------------------------------------------------------------------------------|----------------------------------------------|---------------------------------------|-------------------------------------|-----------------------------|
|                    | Lookup<br>Type:<br>Name:<br>ID #:<br>Program:<br>Minjimum Name<br>ReSulta<br>Lookup Results: 1 Foun | All All<br>B00089683<br>All<br>Solist<br>BALKANS<br>BAL ARUS<br>BAL ARUS<br>AC<br>100<br>do de la búsqueda | ddress<br>ity:<br>tate/Pro<br>ountry<br>ist: | s:                                    |                                     |                             |
|                    | Name<br>PROHUEVO DE COLC                                                                            | Address<br>MBIA LTDA Calle 34 No. 5A-25                                                                    |                                              | Type Program(s)<br>Entity SDNT        | <u>List</u> <u>Score</u> ▼<br>SDN   |                             |
| c) Ej<br>41<br>dia | emplo cuand<br>I.926.025, no<br>alogo:                                                              | o la búsqueda con el nombre l<br>genera resultados, se puede d                                             | Mar<br>evic                                  | ría del Pilar Góm<br>denciar que sale | ez Patiño con I<br>el siguiente cua | D<br>adro de                |
|                    | Ac                                                                                                  | <u>Idress</u>                                                                                              |                                              | Ty                                    | <u>be</u>                           |                             |

Your search has not returned any results.

Se recomienda realizar dos búsquedas individuales, la primera por apellidos y la segunda por ID.

| Download the SDN List           | oor apellidos                                               |                                  | <u>Visit The OFAC</u><br><u>Program C</u>        | Website<br>ode Key |
|---------------------------------|-------------------------------------------------------------|----------------------------------|--------------------------------------------------|--------------------|
| Looktp<br>Type:<br>Name:        | All<br>Gomez Patiño                                         | Address:<br>City:                |                                                  | 8                  |
| Program:<br>Minimum Name Score: | All<br>561List<br>BALKANS<br>BELARUS<br>Resultado de la bús | Country:<br>List:                | All     V       All     V       Search     Reset |                    |
| Lookup Results: 0 Found         | Address<br>Your search has n                                | Type<br>ot returned any results. | Program(s) List Score                            | ®)<br>;▼           |

• Búsqueda por apellidos

|                                                                       | EMPRESA SOCIAL DEL<br>ESTADO<br>ARMENIA QUINDIO<br>NIT: 801001440-8 | Código: ES-SP-MA-050<br>Versión: 1<br>Fecha de elaboración: 20/04/2017 |
|-----------------------------------------------------------------------|---------------------------------------------------------------------|------------------------------------------------------------------------|
| Ked Salud Armenia<br>Enviros acalifeitistes<br>La red que cuida de ti |                                                                     | Fecha de revision: 28/07/2017                                          |
|                                                                       |                                                                     | Pagina: Pagina 10 de 13                                                |

| restrictivas Administrativa: |
|------------------------------|
|------------------------------|

Búsqueda por ID

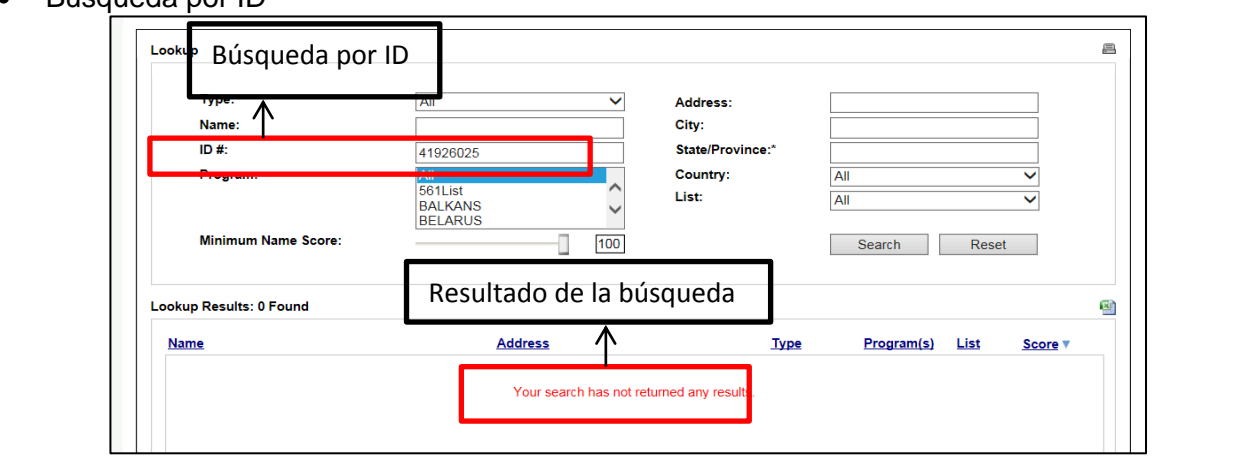

#### 3. Soporte de las búsquedas en listas restrictivas

Cuando las diferentes áreas de Red Salud Armenia consulten a un tercero en listas restrictivas, se debe guardar el soporte de la consulta por un periodo mínimo de 5 años, el soporte puede ser almacenado en medio magnético o puede ser impreso. Para las personas Naturales y Jurídicas se bebe realizar las consultas individuales por nombre y por ID, adicionalmente se debe tomar el pantallazo de las dos consultas y anexarse a la carpeta del empleado, cliente, proveedor, etc., según el caso.

El pantallazo debe tener como mínimo tres campos: 1) el detalle de la búsqueda, 2) el resultado de la búsqueda, 3) la fecha de la consulta.

A continuación dos ejemplos del pantallazo de una consulta realizada:

Ejemplo 1: búsqueda en lista OFAC

|                                                                                                    |                                                    | Código: ES-SP-M                                                                                                    | ۹-050                                                                                               |  |
|----------------------------------------------------------------------------------------------------|----------------------------------------------------|----------------------------------------------------------------------------------------------------|----------------------------------------------------------------------------------------------------|--|
|                                                                                                    | EMPRESA SOCIAL DEL                                 | Versión: 1                                                                                                    |                                                                                                    |  |
| $\sim$                                                                                                    |                                                    | Fecha de elaboración: 20/04/2017<br>Fecha de revisión: 28/07/2017                                                                                                    |                                                                                                    |  |
| Red Salud Armenia                                                                                                    | NIT: 801001440-8                                   |                                                                                                    |                                                                                                    |  |
| La red que cuida de ti                                                                                                    | L                                                  | Página: Página 11                                                                                                    | de 13                                                                                               |  |
| Iombre del Documento:                                                                                                    | Manual de consulta en listas<br>restrictivas       | Unidad<br>Administrativa:                                                                                                    | Subgerencia de<br>Planificación<br>Institucional                                                    |  |
|                                                                                                    |                                                    |                                                                                                    |                                                                                                    |  |
| Sanctionsearch.ofac.treas,<br>Sanctions List Search too<br>component as it appears<br>closeness of any potentia<br>matches, based on the co<br>List Search is one tool off<br>diligence. The use of Sar | yov/         P ← ▲ C                               | x strings as entered into Sanctions List Search, and any n<br>ar that may be used to set a threshold (i.e., a confidenc<br>pellings or other incorrectly entered text, and will return<br>with regard to the appropriateness of any specific confid<br>anctions List Search is not a substitute for undertaking<br>it of, or in reliance on, such use. | me or name<br>erating) for the<br>near, or proximate,<br>lence rating. Sanctions<br>appropriate due |  |
| Download the SDN L                                                                                                    | ist                                                | Visit                                                                                                    | The OFAC Website                                                                                    |  |
| Download the Conso                                                                                                    | lidated Non-SDN List                               |                                                                                                    | Program Code Key                                                                                    |  |
| Lookup                                                                                                    |                                                    |                                                                                                    | 8                                                                                                   |  |
| Type: 1)<br>Name: 1<br>ID #:<br>Program:                                                                                                    | Detalle All Address<br>City:<br>41926025 State/Pro | :                                                                                                    |                                                                                                    |  |
| Minimum Nar                                                                                                    | 561List<br>BALKANS<br>BELARUS<br>ne Score: 100     | All Search Res                                                                                                    | ▼<br>et                                                                                             |  |
| Lookup Results: 0 Fo                                                                                                    | und                                                |                                                                                                    | 8                                                                                                   |  |
| Name                                                                                                    | 3) Resultado                                       | <u>Type Program(s) List</u>                                                                                                    | Score V                                                                                             |  |
|                                                                                                    | Your search has not returned any res               | sults.                                                                                                    |                                                                                                    |  |
|                                                                                                    |                                                    |                                                                                                    | 2) Fecha                                                                                            |  |
| 🔞 🖉 🤶 📜 🕻                                                                                                    |                                                    |                                                                                                    | ES - No 🗊 🕼 11:25 .m.                                                                               |  |
| Eiomplo 2: búsquada op li                                                                                                    | ista del Conseio de seguridad de                   | las Naciones I Inida                                                                                                    | s                                                                                                   |  |

|                                                                                                    |                                                                                                    | Código: ES-SP-M                                                                                                    | 4-050                                                                                                |  |
|----------------------------------------------------------------------------------------------------|----------------------------------------------------------------------------------------------------|----------------------------------------------------------------------------------------------------|----------------------------------------------------------------------------------------------------|--|
|                                                                                                    | EMPRESA SOCIAL DEL<br>ESTADO<br>ARMENIA QUINDIO<br>NIT: 801001440-8                                                                                                    | Versión: 1                                                                                                    |                                                                                                    |  |
|                                                                                                    |                                                                                                    | Fecha de elaboración: 20/04/2017                                                                                                    |                                                                                                    |  |
| Red Salud Armenia                                                                                                    |                                                                                                    | Fecha de revisión: 28/07/2017                                                                                                    |                                                                                                    |  |
| La red que cuida de ti                                                                                                    |                                                                                                    | Página: Página 12                                                                                                    | de 13                                                                                                |  |
|                                                                                                    |                                                                                                    | 1                                                                                                    |                                                                                                    |  |
| Nombre del Documento:                                                                                                    | Manual de consulta en listas<br>restrictivas                                                                                                    | Unidad<br>Administrativa:                                                                                                    | Subgerencia de<br>Planificación<br>Institucional                                                     |  |
| € € € thtps://scsanctions.un.org/fop/fo<br>RQT.025 NO<br>Nombre (e<br>Título: nd<br>calidad: Ta<br>No34409/1<br>Otros dato                                                              | <u>philehtdocs/re ک ک ک ک ک ک ک ک ک ک ک ک ک ک ک ک ک ک ک</u>                                                                                                    | 1) Detalle<br>imiento: Mosul , Iraq Alias de bue<br>Nacionalidad: Iraq Número de pas<br>ilio: nd Fecha de inclusión: 27 ju                                                                                                    | 41926025 + ↓ ★<br>ena<br>saporte:<br>n. 2003                                                         |  |
| Res. List<br>QDi.371 No<br>Título: nd<br>nd Alias de<br>identidad:<br>fundamenta<br>parte orient<br>en el sitio v<br>IQi.069 No<br>Nombre (e<br>Título: nd<br>de buena o<br>de identida | embre: 1: ABD AL-BASET 2: A<br>Cargo: nd Fecha de nacimien<br>e baja calidad: AA (iniciales) Nacronandaa: nd numero de<br>nd Domicilio: Libia (última ubicación conocida) Fecha de i<br>al de Al-Qaida (QDe.004). Bajo la dirección de Aiman al-Zaw<br>ral de Libia. la notificación especial de la INTERPOL y el Cor<br>reb: https://www.interpol.int/en/notice/search/un/5930719 clig<br>mbre: 1: Sundus 2: Abd Al-Ghafur 3: nd 4: nd<br>n el alfabeto original): سندس عبد الغفور<br>Cargo: nd Fecha de nacimiento: Aproximadamente 1967<br>calidad: nd Alias de baja calidad: nd Nacionalidad: Iraq N<br>ad: nd Domicilio: Iraq Fecha de inclusión: 7 abr. 2004 Ot | Aceptar<br>calid<br>pasaporte: no Numero nacional o<br>nolusión: 29 feb. 2016 Otros dato<br>rahiri (QDi.006) reclutó a 200 militan<br>nsejo de Seguridad de las Naciones<br>ck here<br>Lugar de nacimiento: Kirkuk , Irac<br>úmero de pasaporte: nd Número n<br>ros datos: | ad:<br>de<br>s: agente<br>tes en la<br>Unidas<br>q Alia <mark>s 2) Fech</mark> a<br>nacio <b>nal</b> |  |
| 🚯 🗭 🌔 📜 🕻                                                                                                    |                                                                                                    |                                                                                                    | ES 🔺 🍞 😭 🕼 11:30 a.m.                                                                                |  |

# 4. Conclusión:

Para mitigar el riesgo de lavado de activos y financiación del terrorismo en Red Salud Armenia ESE, es necesario realizar la consulta en listas restrictivas de las contrapartes con las que la Entidad tiene relaciones comerciales y jurídicas, esto permite cumplir con el procedimiento de debida diligencia que corresponde al actuar con el cuidado que sea necesario para reducir la posibilidad de llegar a ser considerado culpable por negligencia y de incurrir en posibles responsabilidades administrativas, civiles o penales.

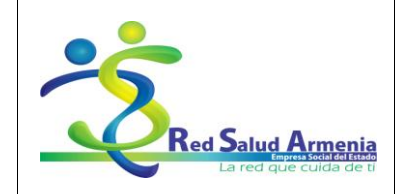

| Código: ES-SP-MA-050             |
|----------------------------------|
| Versión: 1                       |
| Fecha de elaboración: 20/04/2017 |
| Fecha de revisión: 28/07/2017    |
| Página: Página 13 de 13          |

| N | ombre del Documento: | Manual de consulta en listas<br>restrictivas | Unidad<br>Administrativa: | Subger<br>Planifi<br>Institu | encia de<br>icación<br>icional |  |
|---|----------------------|----------------------------------------------|---------------------------|------------------------------|--------------------------------|--|
|   | Elaboró:             | Revisó:                                      | Aprobó:                   |                              |                                |  |
|   | Cargo:               | Cargo:                                       | Cargo:                    |                              |                                |  |
|   | Fecha:               | Fecha:                                       | Fecha:                    |                              |                                |  |
|   | Firma:               | Firma:                                       | Firma:                    |                              |                                |  |